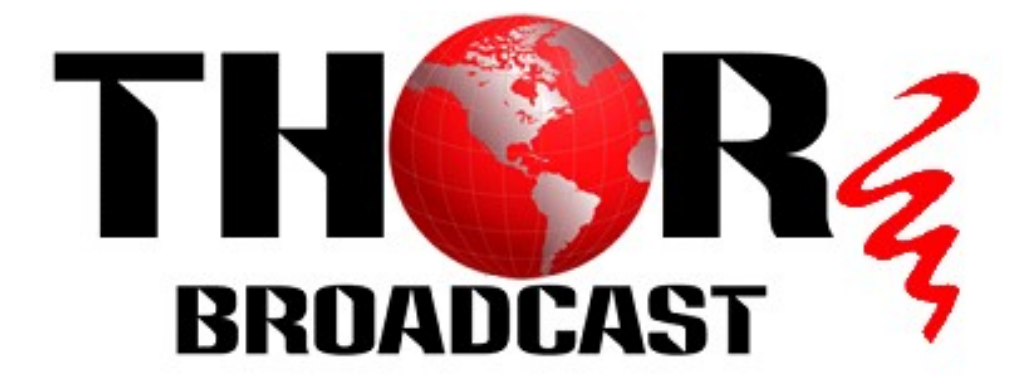

# **User Manual**

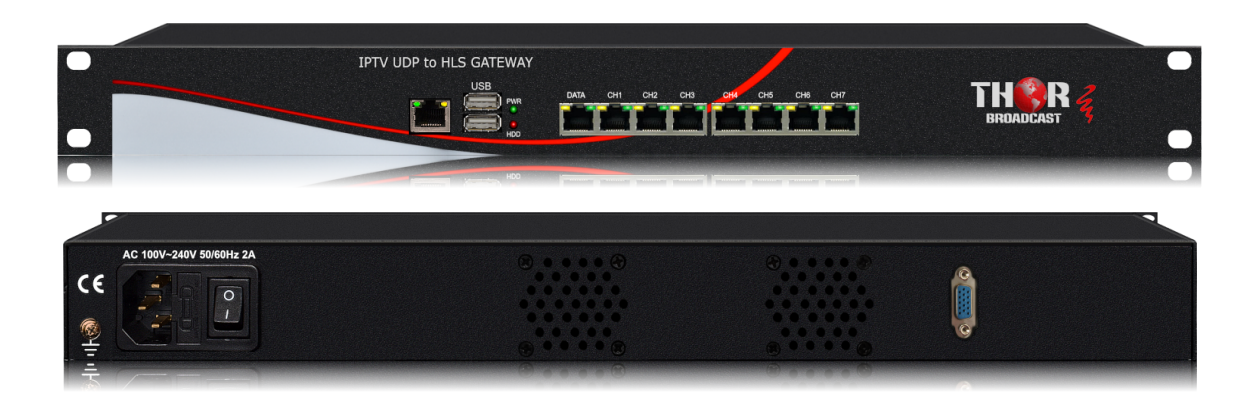

## **IPTV UDP to HLS GATEWAY**

### H-IPTV-GATEWAY

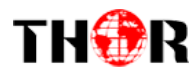

### A Note from Thor Broadcast about this Manual

#### **Intended Audience**

This user manual has been written to help people who have to use, integrate and to install the product. Some chapters require some prerequisite knowledge in electronics and especially in broadcast technologies and standards.

#### Disclaimer

No part of this document may be reproduced in any form without the written permission of Thor Broadcast.

The contents of this document are subject to revision without notice due to continued progress in methodology, design and manufacturing. Thor shall have no liability for any error or damage of any kind resulting from the use of this document.

#### **Copy Warning**

This document includes some confidential information. Its usage is limited to the owners of the product that it is relevant to. It cannot be copied, modified, or translated in another language without prior written authorization from Thor Broadcast.

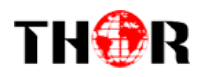

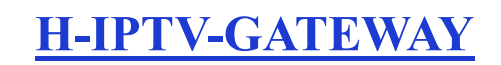

### DIRECTORY

| IPTV UDP TO HLS GATEWAY0       |
|--------------------------------|
| CHAPTER 1 PRODUCT OUTLINE1     |
| 1.1 Outline                    |
| 1.2 Features 1                 |
| 1.3 IP Protocol Conversion     |
| 1.4 General Principle Chart 2  |
| 1.5 Specifications             |
| 1.6 Appearance and Description |
| CHAPTER 2 INSTALLATION GUIDE   |
| 2.1 Acquisition Check          |
| 2.2 Installation Preparation   |
| 2.3 Wire's Connection          |
| CHAPTER 3 WEB NMS OPERATION    |
| 3.1 login                      |
| 3.2 Operation                  |
| CHAPTER 4 TROUBLESHOOTING      |

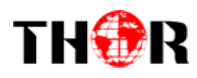

### **Chapter 1 Product Outline**

#### 1.1 Outline

**H-IPTV-GATEWAY** IPTV Gateway is a device which is used for the protocol conversion scenarios and streaming media distribution scenarios. It can convert the broadcast network IP stream over HTTP, UDP, RTP, RTSP and HLS and TS file into HTTP, UDP, HLS and RTMP protocol. The system can achieve the integration by receiving a variety of commercial streaming media services. Also, the system can provide streaming media services directly.

#### **1.2 Features**

• 8 Data ports:

First Data port: IP out over HTTP, UDP (SPTS), HLS and RTMP

Data CH1-7 ports: IP in over HTTP, UDP (SPTS), RTP (SPTS), RTSP and HLS

#### IP out over HTTP, HLS and RTMP (Unicast)

- Support TS files uploading through Web management
- Support IP anti- jitter function

• Support adding scrolling caption, welcome words, boot image and boot video (this function is only applicable to IP out application and the STB/Android TV must be installed THOR IPTV APK)

• Support downloading THOR IPTV APK directly from this device

• Support about 80 HD/SD programs (Bitrate:2Mbps) When HTTP/RTP/RTSP/HLS is converted into UDP (Multicast), the actual application shall prevail, and suggest maximum 80% CPU utilization

• Support program playing with APK downloaded android STB and TV, maximum 150 terminals

• Control via web-based NMS management through DATA port

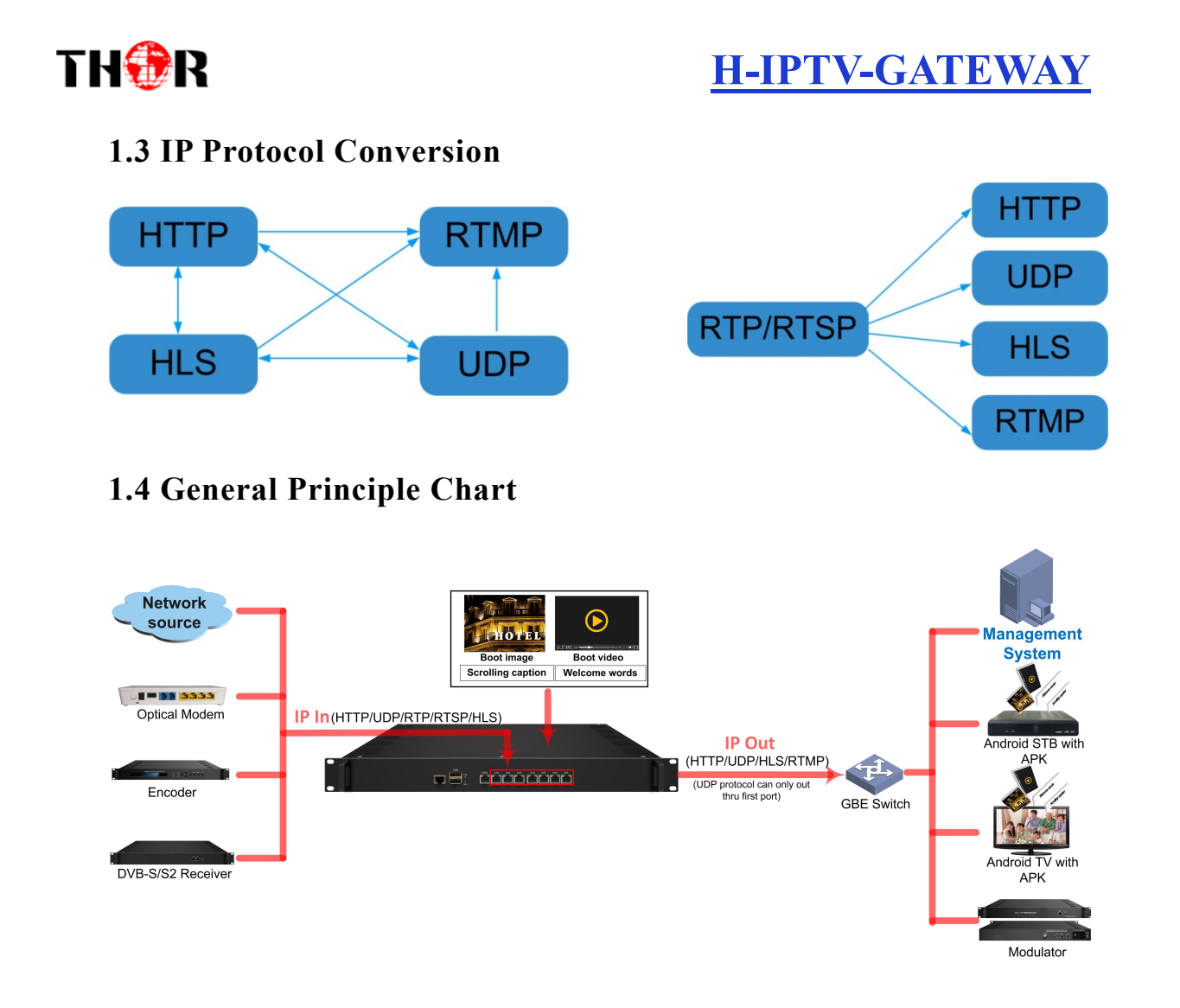

### **1.5 Specifications**

|           | IP input thru CH 1-7(1000M) over HTTP, UDP(SPTS), RTP(SPTS), RTSP (over        |
|-----------|--------------------------------------------------------------------------------|
| Input     | UDP, payload: mpeg TS) and HLS                                                 |
|           | TS files uploading through Web management                                      |
|           | IP out thru Data port (1000M) over HTTP (Unicast), UDP(SPTS, Multicast) HLS    |
| IP output | and RTMP (Program source should be H.264 and AAC encoding)                     |
|           | IP out thru CH 1-7(1000M) over HTTP, HLS and RTMP (Unicast)                    |
|           | Memory: 4G                                                                     |
|           | Solid-State Disk(SSD): 16G                                                     |
|           | Channel switching time with THOR STB: HTTP (1-3s), HLS (0.4-0.7s)              |
|           | Support adding scrolling caption, welcome words, boot image and boot video     |
| Swetom    | (this function is only applicable to IP out application and the STB/Android TV |
| System    | must be installed THOR IPTV APK)                                               |
|           | Play programs with APK downloaded android STB and TV, maximum 150              |
|           | terminals                                                                      |
|           | Support about 80 HD/SD programs (Bitrate: 2Mbps) When                          |
|           | HTTP/RTP/RTSP/HLS is converted into UDP (Multicast), the actual application    |

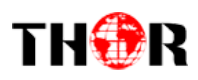

|         | shall prevail, and suggest maximum 80% CPU utilizationweb-based NMS management thru DATA port |                                              |  |  |  |  |  |  |
|---------|-----------------------------------------------------------------------------------------------|----------------------------------------------|--|--|--|--|--|--|
|         |                                                                                               |                                              |  |  |  |  |  |  |
|         | Demission                                                                                     | 482mm×324mm×44mm (WxLxH)                     |  |  |  |  |  |  |
| General | Temperature                                                                                   | 0~45°C(operation), -20~80°C(storage)         |  |  |  |  |  |  |
|         | Power Supply                                                                                  | AC 100V±10%, 50/60Hz or AC 220V±10%, 50/60Hz |  |  |  |  |  |  |

### 1.6 Appearance and Description

Front Panel Illustration:

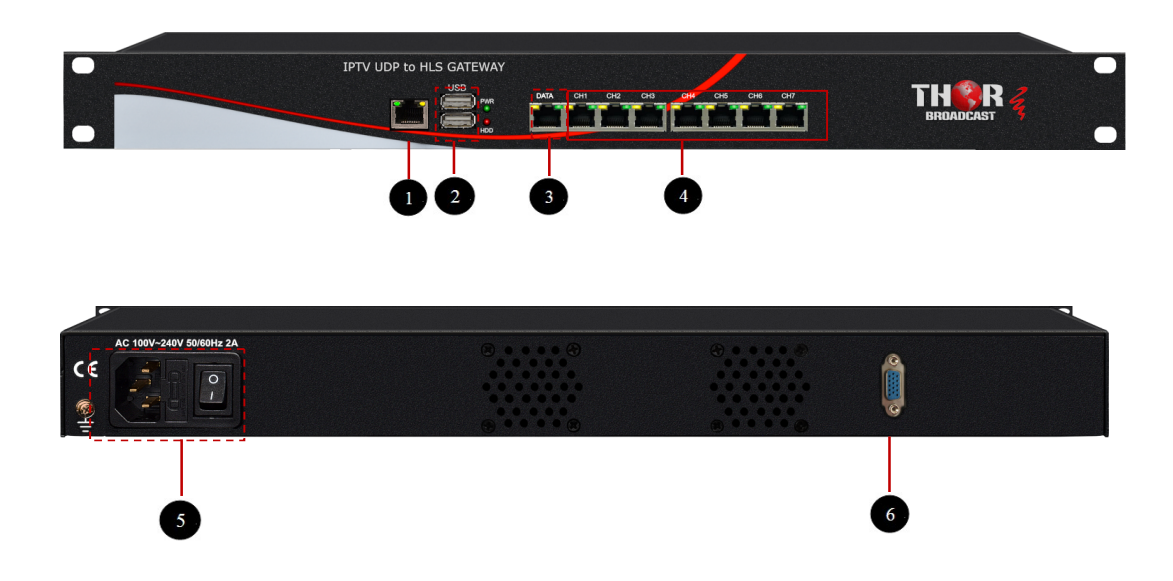

| 1/2 | Reserved ports for future                      |
|-----|------------------------------------------------|
| 3   | Data port for IP output and Network management |
| 4   | CH1~CH7: IP input / Unicast output ports       |
| 5   | Grounding Pole/ Power Switch and socket        |
| 6   | VGA port for connecting displayer              |

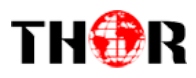

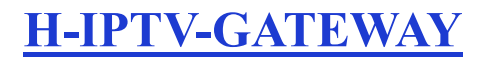

### **Chapter 2 Installation Guide**

#### **2.1 Acquisition Check**

When users open the package of the device, it is necessary to check items according to packing list. Normally it should include the following items:

- H-IPTV-GATEWAY IPTV Gateway
- User's Manual
- Grounding Cable
- Power Cord

If any item is missing or mismatching with the list above, please contact local dealer.

#### 2.2 Installation Preparation

When users install device, please follow the below steps. The details of installation will be described at the rest part of this chapter. Users can also refer rear panel chart during the installation.

The main content of this chapter including:

- Checking the possible device missing or damage during the transportation
- Preparing relevant environment for installation
- Installing gateway
- Connecting signal cables
- Connecting communication port (if it is necessary)

#### 2.2.1 Device's Installation Flow Chart Illustrated as following:

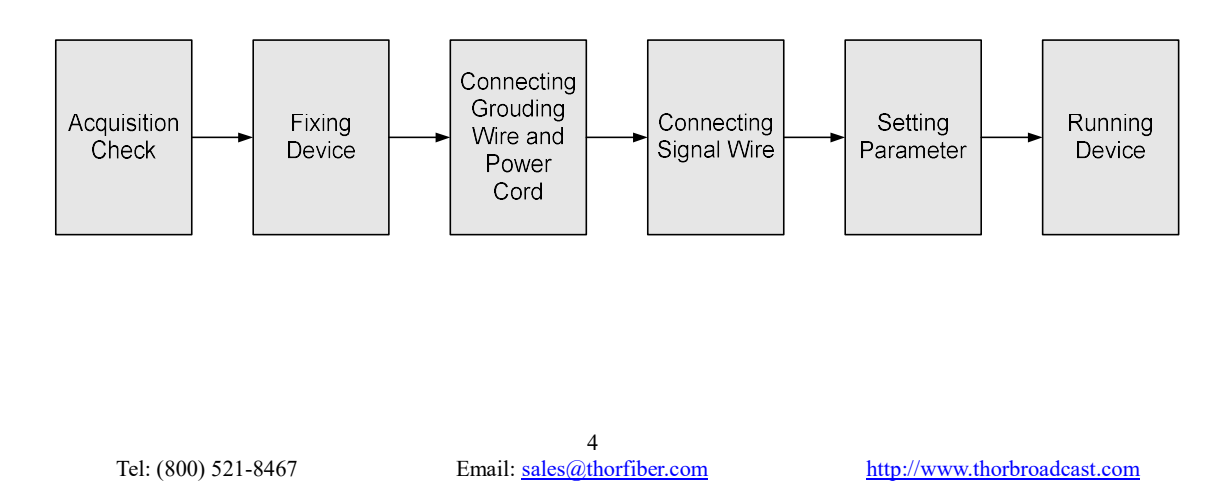

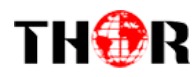

#### 2.2.2 Environment Requirement

| Item               | Requirement                                                                 |  |  |  |  |  |  |
|--------------------|-----------------------------------------------------------------------------|--|--|--|--|--|--|
|                    | When user installs machine frame array in one machine hall, the             |  |  |  |  |  |  |
| Machine Hall Space | distance between 2 rows of machine frames should be 1.2~1.5m                |  |  |  |  |  |  |
|                    | and the distance against wall should be no less than 0.8m.                  |  |  |  |  |  |  |
|                    | Electric Isolation, Dust Free                                               |  |  |  |  |  |  |
|                    | Volume resistivity of ground anti-static material:                          |  |  |  |  |  |  |
| Machine Hall Floor | $1X10^7 {\sim} 1X10^{10\Omega}$ , Grounding current limiting resistance: 1M |  |  |  |  |  |  |
|                    | (Floor bearing should be greater than 450Kg/m <sup>2</sup> )                |  |  |  |  |  |  |
| Environment        | $5\sim40^{\circ}C(sustainable)$ , $0\sim45^{\circ}C(short time)$ ,          |  |  |  |  |  |  |
| Temperature        | installing air-conditioning is recommended                                  |  |  |  |  |  |  |
| Relative           |                                                                             |  |  |  |  |  |  |
| Temperature        | 20%~80% sustainable 10%~90% short time                                      |  |  |  |  |  |  |
| Pressure           | 86~105KPa                                                                   |  |  |  |  |  |  |
| Decar & Windows    | Installing rubber strip for sealing door-gaps and dual level                |  |  |  |  |  |  |
| Door & Window      | glasses for window                                                          |  |  |  |  |  |  |
| Wall               | It can be covered with wallpaper, or brightness less paint.                 |  |  |  |  |  |  |
| Fire Protection    | Fire alarm system and extinguisher                                          |  |  |  |  |  |  |
|                    | Requiring device power, air-conditioning power and lighting                 |  |  |  |  |  |  |
| Derror             | power are independent to each other. Device power requires AC               |  |  |  |  |  |  |
| Power              | power 100V-240V 50/60Hz 2A. Please carefully check before                   |  |  |  |  |  |  |
|                    | running.                                                                    |  |  |  |  |  |  |

#### 2.2.3 Grounding Requirement

- All function modules' good grounding designs are the basis of reliability and stability of devices. Also, they are the most important guarantee of lightning arresting and interference rejection. Therefore, the system must follow this rule.
- Coaxial cable's outer conductor and isolation layer should keep proper electric

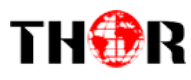

conducting with the metal housing of device.

- Grounding conductor must adopt copper conductor in order to reduce high frequency impedance, and the grounding wire must be as thick and short as possible.
- Users should make sure the 2 ends of grounding wire well electric conducted and be antirust.
- It is prohibited to use any other device as part of grounding electric circuit
- The area of the conduction between grounding wire and device's frame should be no less than 25mm<sup>2</sup>.

#### **2.2.4 Frame Grounding**

All the machine frames should be connected with protective copper strip. The grounding wire should be as short as possible and avoid circling. The area of the conduction between grounding wire and grounding strip should be no less than 25mm<sup>2</sup>.

#### **2.2.5 Device Grounding**

Connecting the device's grounding rod to frame's grounding pole with copper wire.

#### 2.3 Wire's Connection

The grounding wire conductive screw is located at the right end of rear panel, and the power switch, fuse, power supply socket is just beside ,whose order goes like this, power switch is on the left ,power supply socket is on the right and the fuse is just between them.

#### • Connecting Power Cord

User can insert one end into power supply socket, while insert the other end to AC power.

#### • Connecting Grounding Wire

When the device solely connects to protective ground, it should adopt independent way, say, share the same ground with other devices. When the device adopts united way, the grounding resistance should be smaller than  $1\Omega$ .

#### **Caution:**

Before connecting power cord to H-IPTV-GATEWAY IPTV Gateway, user should set the power switch to "OFF".

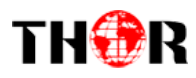

### **Chapter 3 WEB NMS operation**

User can only control and set the configuration in computer by connecting the device to web NMS Port. User should ensure that the computer's IP address is different from the H-IPTV-GATEWAY's IP address; otherwise, it would cause IP conflict.

#### 3.1 login

The default IP of this device is 192.168.200.136:3333 (3333 is IP port number which can't be changed)

Connect the PC (Personal Computer) and the device with net cable, and use ping command to confirm they are on the same network segment.

I.G. the PC IP address is 192.168.200.136, we then change the device IP to 192.168.200.xxx (xxx can be 0 to 255 except 136 to avoid IP conflict).

Use web browser to connect the device with PC by inputting this device's IP address in the browser's address bar and press Enter.

It displays the Login interface as Figure-1. Input the Username and Password (Both the default Username and Password are "admin".) and then click "Login" to start the device setting.

| User ID<br>admin | •        | +<br>Admin Login | +                  | 1        |          |                    |                   |
|------------------|----------|------------------|--------------------|----------|----------|--------------------|-------------------|
| User ID<br>admin |          | Admin Login      |                    | ٦        |          |                    |                   |
| User ID<br>admin |          | Admin Login      |                    |          |          |                    |                   |
| admin            |          |                  |                    |          |          |                    |                   |
|                  |          |                  |                    | ור       |          |                    |                   |
| Password         | ł        |                  |                    |          |          |                    |                   |
| •••••            |          |                  |                    |          |          |                    |                   |
|                  |          | Lovin            |                    |          |          |                    |                   |
|                  |          | Login            |                    | - 1      |          |                    |                   |
|                  |          |                  |                    |          |          |                    |                   |
|                  | Password | Password         | Password     Login | Password | Password | Password     Login | Password    Login |

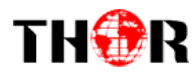

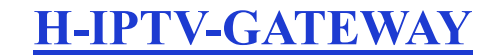

Figure-1

#### **3.2 Operation**

#### System Chart

When we confirm the login, it displays the status interface where users can have an overview

of system chart. (Figure-2)

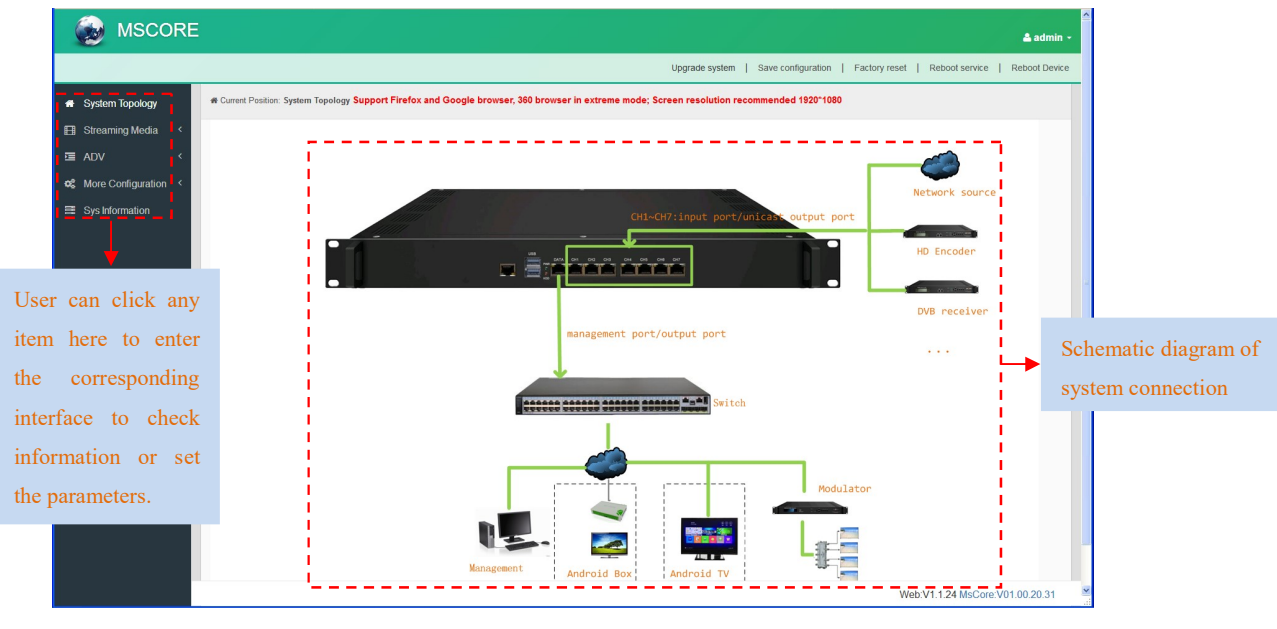

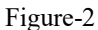

#### Streaming Media→ NIC Management

From the menu on left side of the webpage, clicking "NIC Management", it displays the interface where users can set the dialing and NIC parameters. (If users want to use dialing function, please contact with local operators.) (Figure-3)

|           | WAY                            | ATE                      | V-G           | [-IPT              | H                                     |                                          |                                             |                    | €R                                | TH            |
|-----------|--------------------------------|--------------------------|---------------|--------------------|---------------------------------------|------------------------------------------|---------------------------------------------|--------------------|-----------------------------------|---------------|
|           | ≜ admin -                      |                          |               |                    |                                       |                                          |                                             | :                  | SCORI                             |               |
|           | boot Device                    | Reboot service Reb       | Factory reset | Save configuration | Upgrade system                        |                                          |                                             |                    |                                   |               |
|           |                                |                          |               | C function.        | us, PPPoE dialing and configure NIC   | ement offer to check Network adapter sta | Streaming Media > NIC Manag                 | e Current Position | System Topology                   |               |
|           | ting                           | tion NIC Sett            | dialing opera | dialing status     | Data                                  | IP/MAC                                   | network adapter name                        | number             | 🖽 Streaming Media 🗸               |               |
|           |                                | Ţ                        |               |                    | ↓ receive:0/s  ↑ send:0/s             | 192.168.200.136<br>00:90:27:E0:E3:97     | eth0<br>disconnected                        | 1 67               | NIC Management<br>Custom Program  |               |
|           |                                | NIC Setting-[eth0]       | 6             |                    | ↓ receive:0/s<br>† send:0/s           | 192.168.201.136<br>00:90:27:E0:E3:98     | eth1<br>disconnected                        | 2                  | Protocol Conversion<br>HTTP       |               |
| •         | static address 192.168.200.136 | Mode:                    | 6             |                    | ↓ receive:40 Kb/s<br>↑ send:5416 Kb/s | 192.168.202.136<br>00:90:27:E0:E3:99     | eth2 [100Mbps]<br>full duplex self-adaption | з 🗗                | ⊂ ADV <<br>∞ More Configuration < |               |
|           | 255.255.255.0                  | Subnet mask:<br>Gateway: | 6             | ×                  | 1.673.4105                            | PPPoE-[eth0]                             | eth3<br>disconnected                        | 4 67               | -8 refers to 8                    | Number 1-8    |
|           |                                | DNS.                     |               |                    |                                       | User ID:                                 | eth4 [1000Mbps]                             |                    | s. Number 1                       | data ports.   |
|           | 00:90:27(e0:57)bd              | MAC                      | <b>(()</b>    |                    |                                       | Tussilord.                               | full duplex self-adaption                   | 5 🗖                | he output data                    | refers to the |
| save cano |                                |                          | 6             | dial disconnected  | 5000.0/5                              | 00.00.21.20.20.00                        | eth5<br>disconnected                        | 6                  | users can't set                   | port. So us   |
|           |                                | P                        | 6             |                    | ↓ receive:0/s<br>↑ send:0/s           | 192.168.206.136<br>00:90:27:E0:E3:9D     | eth6<br>disconnected                        | 7 67               | ameters.                          | dialing param |
|           |                                | 1                        | 6             |                    | ↓ receive:168 Kb/s<br>↑ send:1120 b/s | 192.168.207.136<br>00:90:27:E0:E3:9E     | eth7 [100Mbps]<br>full duplex self-adaption | 8 67               |                                   |               |

Figure-3

#### **Streaming Media**→ **Custom Program**

Clicking "Custom Program", it displays the interface where users can upload TS files from local sources for distributing programs. (Figure-4)

| SCORE                  |                                                             |                                     | 🛎 admin 🔸                                      |
|------------------------|-------------------------------------------------------------|-------------------------------------|------------------------------------------------|
|                        |                                                             | Upgrade system   Save configuration | Factory reset   Reboot service   Reboot Device |
| 🖨 System Topology      | # Current Position: Streaming Media > Custom Program        |                                     |                                                |
| 🖽 Streaming Media 🗸    |                                                             | ▲ Upload Custom Program X Diete all |                                                |
| NIC Management         | Hard disk total capacity:10 GB Spare capacity:4 GB Used rat | lio:57.59%                          |                                                |
| Custom Program         | number program name                                         | size                                | operate                                        |
| HTTP                   | 1 720P 59.94.ts                                             | 53 MB                               | ×                                              |
| ⊡ ADV <                |                                                             |                                     |                                                |
| ✿ More Configuration < |                                                             |                                     |                                                |
| Sys Information        |                                                             |                                     |                                                |
|                        |                                                             |                                     |                                                |
|                        |                                                             |                                     |                                                |
|                        |                                                             |                                     |                                                |
|                        |                                                             |                                     |                                                |
|                        |                                                             |                                     |                                                |
|                        |                                                             |                                     |                                                |
|                        |                                                             |                                     | Web:V1.1.24 MsCore:V01.00.20.25.02             |

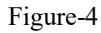

#### **Streaming Media** → **Protocol Conversion**

Clicking "Protocol Conversion", it displays the interface where users can set protocol conversion parameters and add programs from CH1-7. Input protocol supports HLS, HTTP, RTP, UDP, RTSP (RTP over UDP, playload MPEGTS). Output supports HLS, UDP, RTMP

Tel: (800) 521-8467

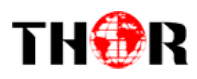

(RTMP is only supported when input sources are H.264 and AAC encoding.) Output address can't be changed when selecting HLS as output protocol. (Figure-5)

|                                                                       |                                                                                                    |                     |                                                 |                                                                                                    |                                                                                                    |                                                              |                                                        |                 | Descendence of the second      | and Case configuration   Easterns            | eset   Reboot servi | e   Reboot Device |
|-----------------------------------------------------------------------|----------------------------------------------------------------------------------------------------|---------------------|-------------------------------------------------|----------------------------------------------------------------------------------------------------|----------------------------------------------------------------------------------------------------|--------------------------------------------------------------|--------------------------------------------------------|-----------------|--------------------------------|----------------------------------------------|---------------------|-------------------|
|                                                                       | 🖷 System Topology                                                                                                    | # Current           | Position: Str                                   | reaming Media > Pr                                                                                                    | otocol Conversion                                                                                                    | 1                                                            |                                                        |                 | Upgrade sys                    | ann i Save conngoration i Pactory r          |                     |                   |
|                                                                       | E Streaming Media ~                                                                                                    | Input proto         | ocol: HL S, HT                                  | TTP, RTP, UDP. RTSP(                                                                                                    | rtp over udp,paylo                                                                                                    | ad MPEGTS                                                    | i);Output protocol: HLS, UDP, R                        | TMP(RTMP output | is only supported when input p | rogram source are H.264 and AAC encoding     |                     |                   |
|                                                                       | NIC Management<br>Custom Program                                                                                                    | ► start d           | distribution                                    | III stop distributi                                                                                                    | on 📕 stop all                                                                                                    | ≡ Batch                                                      | h Setting All                                          | ▲ template d    | ownload                        | s <b>&amp;</b> export programs + add program | n 🛍 batch delete    | ≡ program sorting |
|                                                                       | Protocol Conversion                                                                                                    |                     | number                                          | status p                                                                                                    | rogram name                                                                                                    |                                                              | eth4 [1000Mbps]                                        | program type    | the W22D D2 D 59-5140          | output address                               | realtime            | rate operate      |
|                                                                       | HTTP<br>TE ADV <                                                                                                    |                     | 1                                               | • •                                                                                                    | XTV-15                                                                                                    |                                                              | full duplex self-adaption<br>eth4 [1000Mbps]           | normal          | ttp://259.95.0.66.5140         | http://192.168.202.136.6060/hts/114/         | 114.III306 2776 KD  | ps 💌              |
|                                                                       | og More Configuration <                                                                                                    |                     | 2                                               | • •                                                                                                    | XTV-14                                                                                                    |                                                              | full duplex self-adaption<br>eth4 [1000Mbps]           | normal          | np.//239.93.0.67.5140          | http://192.168.202.136.6060/hts/113/         | 113.11306 2007 KD   | ps 🖌 🗙            |
|                                                                       | Sys Information                                                                                                    |                     |                                                 | • •                                                                                                    | XTV-13                                                                                                    |                                                              | full duplex self-adaption<br>eth4 [1000Mbps]           | normal          | np.//239.93.0.66.5140          | http://192.168.202.136.6060/hts/112/         | 112.111306 2043 KD  | ps 🖉 🗙            |
|                                                                       |                                                                                                    |                     | 4                                               | ✓ D                                                                                                    | XTV-12                                                                                                    |                                                              | full duplex self-adaption<br>eth4 [1000Mbps]           | normal          | rtp://239.93.0.65:5140         | http://192.168.202.136:8060/hls/111/1        | 111.m3u8 2802 Kb    | ps 🖌 🗙            |
| Click here to                                                         | select                                                                                                    |                     | 5                                               | ✓ D                                                                                                    | XTV-11                                                                                                    |                                                              | full duplex self-adaption                              | normal          | rtp://239.93.0.3:5140          | http://192.168.202.136:8060/hls/110/         | 110.m3u8 2554 Kb    | ps 🖌 🗶            |
| he programs                                                           |                                                                                                    |                     | 6                                               | ✓ D                                                                                                    | XTV-10                                                                                                    |                                                              | full duplex self-adaption<br>eth4 [1000Mbps]           | normal          | rtp://239.93.0.63:5140         | http://192.168.202.136:8060/hls/109/         | 109.m3u8 2602 Kb    | ps 🖌 🗙            |
|                                                                       |                                                                                                    |                     | 7                                               | ✓ D                                                                                                    | XTV-9                                                                                                    |                                                              | full duplex self-adaption<br>eth4 [1000Mbps]           | normal          | rtp://239.93.1.2:5140          | http://192.168.202.136:8060/hls/108/         | 108.m3u8 2621 Kb    | ps 🖋 🗙            |
|                                                                       |                                                                                                    | Ш                   | 8                                               | ✓ D                                                                                                    | XTV-8                                                                                                    |                                                              | full duplex self-adaption                              | normal          | rtp://239.93.0.112:5140        | http://192.168.202.136:8060/hls/107/         | 107.m3u8 2565 Kb    | ps 🖉 🗙            |
|                                                                       |                                                                                                    | total pro           | ogram: 50                                       | , number of distr                                                                                                    | ibution: 50                                                                                                    |                                                              |                                                        |                 | 1 1000 00 0 01 01 10           |                                              |                     |                   |
|                                                                       |                                                                                                    |                     |                                                 |                                                                                                    |                                                                                                    |                                                              |                                                        |                 |                                |                                              |                     |                   |
|                                                                       |                                                                                                    |                     |                                                 |                                                                                                    |                                                                                                    |                                                              |                                                        |                 |                                |                                              |                     |                   |
|                                                                       |                                                                                                    |                     |                                                 |                                                                                                    |                                                                                                    |                                                              |                                                        | _               |                                |                                              | Web:V1.1.24 MsCore  | V01.00.20.25.02   |
|                                                                       |                                                                                                    |                     |                                                 |                                                                                                    |                                                                                                    |                                                              | Figure                                                 | -5              |                                |                                              |                     |                   |
| <b>≡</b> Batc                                                         | ch Setting : Clic                                                                                                    | k bo                | x in                                            | front o                                                                                                    | of prog                                                                                                    | gran                                                         | n number                                               | top al          | hen click i                    | t to batch prog                              | rams in             | formation a       |
| ■ Batc<br>below                                                       | box. "Keep"                                                                                                    | ek bo<br>meai       | x in<br>ns k                                    | front of<br>eep the<br>atch Setting<br>program typ<br>Anti-jitte                                                                      |                                                                                                    | gran<br>nal p<br>mal                                         | n number                                               | , and t         | hen click i<br>ation           | t to batch prog                              | rams in             | formation a       |
| ■ Batc<br>below<br>able<br>ep                                         | box. "Keep"                                                                                                    | ck bo<br>mear       | x in<br>ns ko                                   | front of<br>eep the<br>atch Setting<br>program type<br>Anti-jitte<br>input NIG                                                        |                                                                                                    | gran<br>nal p<br>mal<br>able                                 | n number                                               | , and t         | hen click i<br>ation           | t to batch prog                              | rams in             | formation a       |
| below<br>below                                                        | box. "Keep"                                                                                                    | ck bo<br>meai       | x in<br>ns ko                                   | front of<br>eep the<br>atch Setting<br>program typ:<br><u>Anti-jitte</u><br>input NIG                                                 | of prog<br>origin<br>                                                                                                    | mal p                                                        | n number                                               | , and t         | hen click i<br>ation           | t to batch prog                              | rams in             | formation a       |
| below<br>below                                                        | box. "Keep"                                                                                                    | ck bo<br>meai       | x in<br>ns k                                    | front of<br>eep the<br>atch Setting<br>program typ:<br>Anti-jitte<br>input NIC                                                        | of prog<br>origin                                                                                                    | gran<br>nal p<br>mal<br>able                                 | n number                                               | , and t         | hen click i<br>ation           | t to batch prog                              | rams in             | formation a       |
| Eable                                                                 | box. "Keep"                                                                                                    | ek bo<br>meai       | x in<br>ns k                                    | front of<br>eep the<br>atch Setting<br>program type<br>Antrijitte<br>input NIC                                                        | of prog<br>origin<br>• non<br>r: dist<br>2, Kee<br>di: UD                                                                                                    | gran<br>nal p<br>mal<br>able<br>ep                           | n number                                               | , and t         | hen click i<br>ation           | t to batch prog                              | rams in             | formation a       |
| below<br>below<br>below<br>able<br>ep<br>2<br>c templ<br>inform       | box. "Keep"                                                                                                    | ort progra          | x in<br>ns ku<br>Ba                             | front of<br>eep the<br>atch Setting<br>program type<br>Anti-jitte<br>input Nic<br>wtput protoco                                       | of prog<br>origin<br>                                                                                                    | rogr                                                         | n number<br>program in<br>lick to<br>rams              | downl           | hen click i<br>ation           | t to batch prog                              | rams int            | formation a       |
| Eable<br>tepp                                                         | h Setting : Clic<br>box. "Keep"<br>Nate download G imponation and to b                                                                                                    | ort progra          | x in<br>ns k<br>Ba                              | front of<br>eep the<br>atch Setting<br>program typ:<br>Anti-jitte<br>input NIC<br>utput protoco                                       | of prog<br>origin<br>                                                                                                    | gran<br>nal p<br>mal<br>able<br>ep<br>p<br>Cl<br>rogr        | n number<br>program in<br>lick to<br>rams              | downl           | hen click i<br>ation           | t to batch prog                              | rams int            | formation a       |
| E Batc<br>below<br>below<br>eable<br>eep<br>inform<br>+ add           | hation and to program : Click                                                                                                    | ort progra<br>batch | x in<br>ns k                                    | front of<br>eep the<br>atch Setting<br>program typ-<br>Anti-jitte<br>input NIG<br>webput protoco                                      | of prog<br>origin<br>. nor<br>r. dis<br>c. Kee<br>di. UD                                                                                                    | gran<br>nal p<br>mal<br>able<br>ep<br>P<br>Cl<br>rogr        | n number<br>program in<br>lick to<br>rams              | downl           | hen click i<br>ation           | t to batch prog                              | rams in             | formation a       |
| Eable<br>below<br>sable<br>p                                          | h Setting : Clic<br>box. "Keep"<br>Nate download a imper-<br>nation and to program : Click                                                                                                    | ort progra<br>batch | x in<br>ns ku<br>Ba<br>Maring<br>dd pr          | front of<br>eep the<br>atch Setting<br>program typ:<br>Anti-jitte<br>input NIC<br>autput protoco                                      | of prog<br>origin<br>. nor<br>r. disc<br>. Kee<br>di. UD                                                                                                    | mal p<br>mal<br>p<br>Cl<br>rogr<br>edit                      | n number<br>program in<br>lick to<br>rams<br>t program | downl           | hen click i<br>ation           | t to batch prog                              | inputtir            | formation a       |
| eable<br>below<br>eable<br>eable<br>eable<br>eable<br>inform<br>+ add | h Setting : Clic<br>box. "Keep"<br>Nate download Impediate<br>nation and to P<br>program : Click                                                                                                    | ort progra<br>batch | x in<br>ns ku<br>Ba<br>Marian<br>n imp<br>dd pr | front of<br>eep the<br>atch Setting<br>program type<br>Anti-jitte<br>input NIC<br>comport Protocol<br>port/ex<br>rogram               | of prog<br>origin<br>. nor<br>r. dis<br>. Kee<br>di. UD                                                                                                    | mal<br>mal<br>p<br>Cl<br>rogr<br>edit                        | n number<br>program in<br>lick to<br>rams<br>t program | downl           | hen click i<br>ation           | t to batch prog                              | rams int            | formation a       |
| eable<br>below<br>nable<br>p<br>p<br>inform<br>+ add                  | eh Setting : Clic<br>box. "Keep"<br>date download aimpen<br>nation and to b<br>program : Click                                                                                                    | ort progra<br>batch | x in<br>ns ku<br>Ba<br>ms<br>n imp<br>dd p      | front of<br>eep the<br>atch Setting<br>program type<br>Anti-Jitte<br>input NIC<br>A export pro<br>port/ex<br>rogram                   | of prog<br>origin<br>                                                                                                    | gran<br>nal p<br>mal<br>able<br>p<br>C<br>C<br>C             | n number<br>program in<br>lick to<br>rams<br>t program | downl           | hen click i<br>ation           | t to batch prog                              | inputtir            | formation a       |
| sable<br>below<br>hable<br>eep                                        | Nate download Aimpoint in the program of the click of the click of the | ort progra<br>batch | x in<br>ns ku<br>Ba<br>ms<br>n imj<br>dd p      | front of<br>eep the<br>atch Setting<br>program type<br>Anti-jitte<br>input NIC<br>utput protoco                                       | of prog<br>origin<br>origin | gran<br>nal r<br>mal<br>able<br>p<br>P<br>Cl<br>rogr<br>edit | n number<br>program in<br>lick to<br>rams<br>t program | downl           | hen click i<br>ation           | t to batch prog                              | inputtir            | formation a       |
| Eable<br>below                                                        | h Setting : Click<br>box. "Keep"<br>Nate download a imper-<br>nation and to h<br>program : Click                                                                                                    | ort progra<br>batch | x in<br>ns ku<br>Ba<br>ums<br>u imj<br>dd p     | front of<br>eep the<br>atch Setting<br>program typ:<br>Anti-jitte<br>input NIC<br>utput protocol<br>e export pro<br>port/ex<br>rogram | of prog<br>origin<br>                                                                                                    | mal able ep P                                                | n number<br>program in<br>lick to<br>rams<br>t program | downl           | hen click i<br>ation           | t to batch prog                              | rams in             | formation a       |
| Bable<br>nable<br>eep<br>P                                            | Alate download Grimpen<br>nation and to P<br>program : Click                                                                                                    | ort progra          | x in<br>ns ku<br>Ba<br>n imp<br>dd p            | front of<br>eep the<br>atch Setting<br>program typ<br>Anti-jitte<br>input NIC<br>webput protocol                                      | of prog<br>origin<br>                                                                                                    | rogr<br>edit                                                 | n number<br>program in<br>lick to<br>rams<br>t program | downl           | hen click i<br>ation           | t to batch prog                              | rams inf            | formation a       |
| Sable<br>nable<br>eep<br>P<br>inform<br>+ add                         | Aate download A impendention and to Program : Click                                                                                                    | ort progra<br>batch | x in<br>ns ku<br>Ba<br>n imj<br>dd p            | front of<br>eep the<br>atch Setting<br>program typ-<br>Anti-jitte<br>input NIC<br>webput protoco                                      | of prog<br>origin<br>. nor<br>r. disc<br>. Kee<br>di. UD                                                                                                    | mal p<br>mal p<br>p<br>C]<br>rogr<br>edit                    | n number<br>program in<br>lick to<br>rams<br>t program | downl           | hen click i<br>ation           | t to batch prog                              | inputtir            | formation a       |
| sable<br>table<br>eep<br>P<br>inform<br>+ add                         | h Setting : Clic<br>box. "Keep"<br>hate download a import<br>nation and to h<br>program : Click                                                                                                    | ort progra<br>batch | x in<br>ns ku<br>Ba<br>a imj<br>dd p            | front of<br>eep the<br>atch Setting<br>program type<br>Anti-jitte<br>input NIC<br>autput protoco                                      | of prog<br>origin<br>. nor<br>r. dis<br>. Kee<br>di. UD                                                                                                    | rogr<br>edit                                                 | n number<br>program in<br>lick to<br>rams<br>t program | downl           | hen click i<br>ation           | t to batch prog                              | inputtir            | formation a       |

| THOR                                                                                 |                            | <b>H-IPTV-GATEWAY</b>                                                                                    |
|--------------------------------------------------------------------------------------|----------------------------|----------------------------------------------------------------------------------------------------|
|                                                                                      | edit program info          | ×                                                                                                    |
|                                                                                      | program name:              | eg,CCTV4                                                                                                 |
|                                                                                      | program type:              | normal normal                                                                                            |
|                                                                                      | Anti-jitter:               | disable •                                                                                                |
|                                                                                      | input NIC -                | eth1                                                                                                    |
|                                                                                      | output protocol            | UDP eth3<br>eth4<br>eth5                                                                                 |
| RIMP                                                                                 | input address:             | eg,rtp://239.93.0.100.5140                                                                               |
|                                                                                      | output address:            | udp://224.3.3.2:10002                                                                                    |
|                                                                                      |                            | *Anti jitter can output smoothly and re-package, but it will consume more system                         |
|                                                                                      |                            | resources. Prease use caution.  when output protocol is RTMP, input protocol only supports UDP and RTP . |
|                                                                                      |                            | Submit Cancel                                                                                            |
| batch delete     : Click to batch de     i≡ program sorting     : Click to sort prog | lete progran<br>grams manu | ually by dragging program's name                                                                         |
|                                                                                      | program sorting            | ig drag program to sort ×                                                                                |
|                                                                                      | DXTV-15                    | DXTV-14 DXTV-13 DXTV-12 DXTV-11 DXTV-10                                                                  |
|                                                                                      | DXTV-9                     | DXTV-8 DXTV-7 DXTV-8 DXTV-5 DXTV-4 DXTV-3                                                                |
|                                                                                      | DXTV-2                     | DXTV-1 DXTV-2 DXTV-4 DXTV-3 DXTV-4                                                                       |
|                                                                                      | DXTV-5                     | DXTV-6 DXTV-7 DXTV-8 DXTV-9 DXTV-10 DXTV-11<br>DXTV-13 DXTV-14 DXTV-15 DXTV-1 DXTV-2 DXTV-2              |
|                                                                                      | DXTV-12<br>DXTV-4          | DXTV-5 DXTV-6 DXTV-7 DXTV-8 DXTV-9 DXTV-10                                                               |
|                                                                                      | DXTV-11                    | DXTV-12 DXTV-13 DXTV-15 DXTV-1                                                                           |
|                                                                                      | DXTV-2                     |                                                                                                    |
|                                                                                      |                            | Sizhmit Cancel                                                                                           |

#### **Streaming Media**→ **HTTP**

Clicking "HTTP", it displays the interface where users can set the HTTP parameters. HLS, HTTP and RTSP can't be converted into HTTP directly, but UDP and RTP can be converted into HTTP. The setting principle is same as "Protocol Conversion". (Figure-6) Note: If users want to IP out over HTTP, they need to convert HLS/HTTP/RTSP into UDP/RTP, and then converting UDP/RTP into HTTP.

|                                                               |              |               |             |                           |            |                                                 | 1                             | <u>1-IP</u>                          | 1 V-                              | GA                   | IEW                                | Ά      |
|---------------------------------------------------------------|--------------|---------------|-------------|---------------------------|------------|-------------------------------------------------|-------------------------------|--------------------------------------|-----------------------------------|----------------------|------------------------------------|--------|
| SCORE                                                         |              |               |             |                           |            |                                                 | Batch Setting                 |                                      |                                   |                      | × 1 -                              |        |
|                                                               | di Current I | anitian. Care |             | > UTTO Incode and and and |            | A Contemporter and LITTE                        | input NIC -                   | eth4                                 |                                   |                      | ·                                  |        |
| <ul> <li>System Topology</li> <li>Streaming Media </li> </ul> | ► start d    | istribution   | stop distri | bution stop all           | ■ Batc     | h setting All                                   |                               |                                      |                                   | St                   | bmit Cancel                        |        |
| NIC Management<br>Custom Program<br>Protocol Conversion       |              | number        | status      | program<br>name           |            | template download                               | import programs input address | export programs<br>output<br>address | + add program<br>realtime<br>rate | the number of online | i≡ program sorting<br>operate<br>≡ |        |
| HTTP                                                          |              | 1             | ×           | CCTV-1                    | <b>6</b> % | eth4 [1000Mbps]<br>full duplex<br>self-adaption | rtp://239.93.0.88:5140        | D -                                  |                                   | -                    | e ×                                |        |
| ♥ More Configuration <                                        |              | 2             | ×           | CCTV-2                    | <b>5</b> % | eth4 [1000Mbps]<br>full duplex<br>self-adaption | rtp://239.93.0.59:5140        | D -                                  | -                                 | -                    | ×                                  |        |
|                                                               |              | 3             | ×           | CCTV-3                    | 5%         | eth4 [1000Mbps]<br>full duplex<br>self-adaption | rtp://239.93.0.109:514        | edit program ir<br>40                | ifo                               |                      |                                    |        |
|                                                               |              | 4             | ×           | CCTV-4                    | 5%         | eth4 [1000Mbps]<br>full duplex<br>self-adaption | rtp://239.93.0.60:5140        | program nam                          | e: 1<br>C: eth3                   |                      |                                    |        |
|                                                               |              | 5             | ×           | CCTV-5                    | 5%         | eth4 [1000Mbps]<br>full duplex<br>self-adaption | rtp://239.93.0.110:514        | input addres                         | s: rtp://25                       | 9.93.0.77:5140       |                                    |        |
|                                                               |              | 6             | ×           | CCTV-6                    | 5%         | eth4 [1000Mbps]<br>full duplex                  | rtp://239.93.0.111:514        | n<br>10 -                            | -                                 | -                    | ₽ ×                                | Submit |

Figure-6

#### **ADV**→ **Rolling Subtitles**

ľ

ADV function is only applicable to IP out application and the STB and TV must be installed IPTV APK.

Clicking "Rolling Subtitles", it displays the interface where users can add rolling subtitles and set subtitles' parameters. After submitting, rolling subtitles will appear when playing programs. (Figure-7)

| 🛞 MSCORE                         |                                  |                |               |                       |                         | 💄 admin -                                         |
|----------------------------------|----------------------------------|----------------|---------------|-----------------------|-------------------------|---------------------------------------------------|
|                                  |                                  |                |               | Upgrade system        | Save configuration   Fa | actory reset   Reboot service   Reboot Device     |
| # System Topology                | # Current Position: ADV > Rollin | g Subtitles    |               |                       |                         |                                                   |
| B Streaming Media < ■ ADV ×      |                                  | + Add          |               |                       | w                       | elcome to XXX Hotell                              |
| Rolling Subtitles<br>Boot Images | welcome                          | to XXX Hotel!  | Content       | welcome to XXX Hote!! | Speed                   | e e e e e e e e e e e e e e e e e e e             |
| ପ୍ଟ More Configuration <         |                                  |                |               |                       |                         |                                                   |
| Sys Information                  |                                  | Input contents | Position      | Bottom                |                         |                                                   |
|                                  |                                  |                | Font-color    | PTIIII                | Shadow-color            | #000000                                           |
|                                  |                                  |                | Font-size     |                       | Transparency            |                                                   |
|                                  |                                  |                | BGM-color     | #000000               | BGM-transparen          | ده های می اور اور اور اور اور اور اور اور اور اور |
|                                  |                                  |                | Starting time |                       | Finish time             |                                                   |
|                                  |                                  |                |               |                       |                         | Diete si delete submit                            |
|                                  |                                  |                |               |                       |                         | Web:V1.1.24 MsCore:V01.00.20.25.02                |

Figure-7

#### **ADV→ Boot Images**

Tel: (800) 521-8467

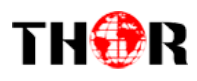

Clicking "Boot Images", it displays the interface where users can add boot images. Click "Add" and then upload it. After submitting, boot images will appear when starting IPTV APK. (Figure-8)

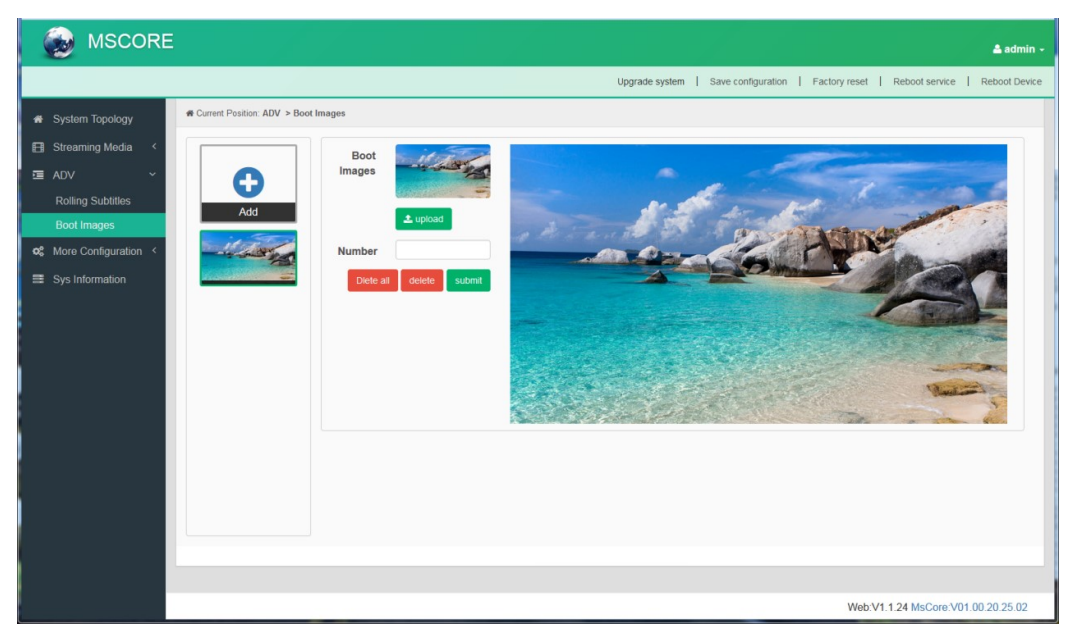

Figure-8

#### **More Configuration**→ **System Set**

Clicking "System Set", it displays the interface where users can select client protocol and

| Unicast output port, and                                                                         | d set ADV p                                                                | oarameters. (Figu               | Protocol Con<br>HTTP       | iversion                         |                                           |                                                                                                    |
|--------------------------------------------------------------------------------------------------|----------------------------------------------------------------------------|---------------------------------|----------------------------|----------------------------------|-------------------------------------------|----------------------------------------------------------------------------------------------------|
| S MSCORE                                                                                         |                                                                            |                                 | Receiving conversion       | programs from "I<br>1" or "HTTP" | Protocol                                  | Ladmin -                                                                                                |
| # System Topology                                                                                | re Configuration > System Set                                              | L                               | 7                          |                                  | eth0<br>eth1                              |                                                                                                    |
| E Streaming Media <<br>I ADV <                                                                   | Client protocol                                                            | Protocol Conversion             | ×                          |                                  | eth2<br>eth3<br>eth4                      |                                                                                                    |
| ∞¢ More Configuration ~<br>System Set                                                            | Client Player Setting:                                                     | MS Player                       | <ul> <li>Client</li> </ul> | reboot to take                   | eth5<br>eth6<br>eth7                      |                                                                                                    |
| Streaming Media<br>Setting                                                                       | Client exit setting,                                                       | enable                          | Client                     | reboot to take effect            | "eth0" r                                  | refers to Data port. "eth1-7"                                                                           |
| Boot Live<br>Boot Video<br>Boot Live" refers to access live<br>screen with no images and videos. | Subtitle Interval.<br>Boot Setting:<br>Interval.<br>Welcome Words Setting: | 3<br>Boot images<br>3<br>enable | C m                        |                                  | refer to<br>Unicast<br>HTTP/H<br>while UI | CH1~7. Users can choose<br>output port. IP out over<br>ILS/RTMP through "eth0-7",<br>DP through "eth0". |
| "Boot Video" & "Boot Images" refer<br>to start APK with video or images.                         | Welcome Words:                                                             | retres                          | .ti                        | L                                |                                           |                                                                                                    |
|                                                                                                  | Selecting "Ena<br>it will appear w                                         | when starting IPTV AKP.         | vords and                  |                                  | Web:V1.1.2                                | 4 MsCore V01.00.20.25.01                                                                                |

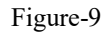

Select boot setting as "Boot Video" to upload boot video here and it will appear when starting IPTV APK. Suggest the size of video file doesn't over 500M.

Tel: (800) 521-8467

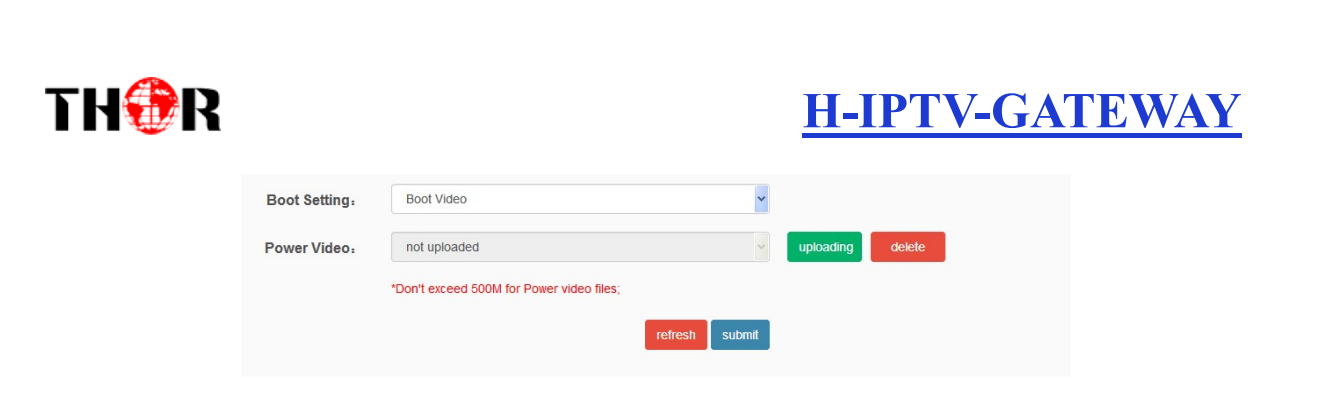

#### **More Configuration**→ **Streaming Media Setting**

Clicking "Streaming Media Setting", it displays the interface where users can set streaming media parameters. (Figure-10)

| SCORE                               |                                        |                                                          |                                     |                                     | 🛓 admin 🗸    |
|-------------------------------------|----------------------------------------|----------------------------------------------------------|-------------------------------------|-------------------------------------|--------------|
|                                     |                                        |                                                          | Upgrade system   Save configuration | Factory reset   Reboot service   Re | eboot Device |
| 🛪 System Topology                   | R Current Position: More Configuration | > Streaming Media Setting restart service to take effect |                                     |                                     |              |
| 🖽 Streaming Media <                 | IGMP                                   |                                                          |                                     |                                     |              |
| C ADV <<br>C More Configuration ∽   | IGMP Version                           | ○ V1 ● V2 ○ V3                                           |                                     |                                     |              |
| System Set                          | Streaming Media Parameters             |                                                          |                                     |                                     |              |
| Streaming Media<br>Setting          | Enable Router                          |                                                          |                                     |                                     |              |
| Client Managment<br>AUZ Information | Enable RTP OVER<br>RTSP(TCP)           |                                                          |                                     |                                     |              |
| Sys Information                     | Disable RTP CRC                        |                                                          |                                     |                                     |              |
|                                     | Restart Setting                        |                                                          |                                     |                                     |              |
|                                     | Maintenance<br>Frequency               | Mor •                                                    |                                     |                                     |              |
|                                     | Time                                   | 05:00                                                    |                                     |                                     |              |
|                                     |                                        |                                                          | Submit                              |                                     |              |
|                                     |                                        |                                                          |                                     |                                     |              |
|                                     |                                        |                                                          |                                     |                                     |              |
|                                     |                                        |                                                          |                                     | Web:V1.1.24 MsCore:V01.00.3         | 20.25.02     |

Figure-10

#### **More→** Client Management

Clicking "Client Management", it displays the interface where users can download APK from this device and then upload it to STB and TV. (Figure-11)

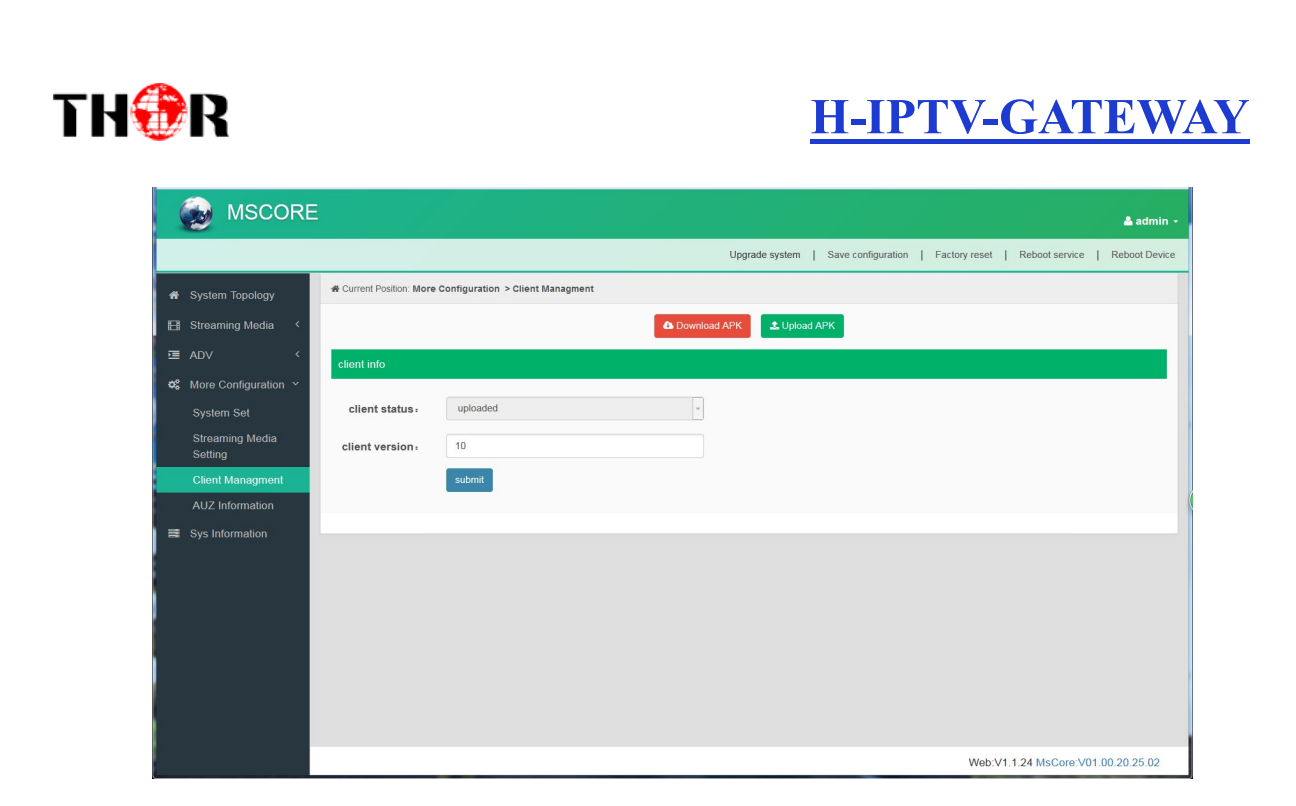

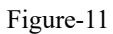

Clicking "Download APK", it will trigger a box as below (select saving pass) to save IPTV APK flie.

| IPT | /.apk              |            |      | ×      |
|-----|--------------------|------------|------|--------|
|     | apk                |            |      |        |
|     | apk File (18.6     | MB)        |      |        |
|     | http://192.168.207 | 7.136:3333 |      |        |
| Fi  | efox               |            |      |        |
|     | Browse             |            |      |        |
|     | IDT)/ank           |            |      |        |
| •   | ич і ч.арк         |            |      |        |
|     |                    |            |      |        |
|     |                    |            |      |        |
|     |                    |            | Savo | Cancol |
|     |                    |            | Jave | Cancer |

#### $More {\rightarrow} AUZ \ Information$

Clicking "AUZ Information", it displays the interface where users can check the authorization information. (Figure-12)

| MSCORE                     |                                                      |                          |             |                                                              | 📤 admi    |
|----------------------------|------------------------------------------------------|--------------------------|-------------|--------------------------------------------------------------|-----------|
|                            |                                                      | Upg                      | rade system | m   Save configuration   Factory reset   Reboot service   Re | eboot Dev |
| A System Topology          | Current Position: More Configuration > AUZ Info      | ormation                 |             |                                                              |           |
| 🖽 Streaming Media <        | •                                                    | Download identifying inf | ormation    | ▲ Upload authorization certificate                           |           |
| ⊡ ADV <                    | 1                                                    |                          | 2           |                                                              |           |
| ✿ More Configuration ✓     | authorization info                                   |                          | 1           |                                                              |           |
| System Set                 | authorization status:                                | done                     |             |                                                              |           |
| Streaming Media<br>Setting | authorization user ID:                               | 3508                     | 1           |                                                              |           |
| Client Managment           | authorization valid days                             | unlimited                | 1           |                                                              |           |
| AUZ Information            | Maximum number of authorization<br>concurrent work - | 300                      | ÷           |                                                              |           |
| Sys Information            |                                                      |                          | 4           |                                                              |           |

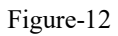

#### **System Information**

Clicking "System Information", it displays the interface where users can check the system information such as CPU usage rate, CPU usage record and so on. (Figure-13)

| R Current Position: Sys Information          |                                            |                                         |                                          |                                        |
|----------------------------------------------|--------------------------------------------|-----------------------------------------|------------------------------------------|----------------------------------------|
| running process number: 35                   | blocking (                                 | process number: 0                       |                                          |                                        |
| CPU usage rate                               |                                            | CPU usage record                        |                                          |                                        |
| 100%                                         |                                            | 100%                                    |                                          |                                        |
| 80% -                                        |                                            | 80% -                                   |                                          |                                        |
| 40%                                          |                                            | 40%                                     |                                          |                                        |
| 20%                                          |                                            | 20%                                     |                                          |                                        |
| CPU1<br>79%                                  | CPU2<br>86%                                | 1651 1652 1653                          | 16:54 16:55 16:56                        |                                        |
| total memory: 4 GB<br>available memory: 2 GB | free memory: 2 GB<br>shared memory: 244 MB | buffer: 15 MB<br>cache: 437 MB          | total swap partiti<br>free swap partitic | on capacity: 4 MB<br>in capacity: 4 MB |
| Memory usage distribution                    |                                            | Memory usage record                     |                                          |                                        |
|                                              |                                            | Current/30.72%                          |                                          |                                        |
|                                              |                                            | 80%                                     |                                          |                                        |
| 0165                                         |                                            | 60% -<br>40% -                          |                                          |                                        |
| shared                                       | memory                                     | 20% -                                   |                                          |                                        |
| cache -                                      |                                            | 1651 1652 1653                          | 16:54 16:55 16:56                        |                                        |
| NIC                                          | IP/MAC                                     | Data packet                             | Data traffic                             |                                        |
|                                              | 192.168.200.136                            | receive:0.error:0.abandon:0             | ‡ receive:0/s .total:0                   |                                        |
| disconnected                                 | 00:90:27:E0:E3:97                          | send:0,error:0,abandon:0                | total:0                                  |                                        |
|                                              | 192.168.201.136                            | receive:0.error:0.abandon:0             | ‡ receive:0/s .total:0                   |                                        |
| disconnected                                 | 00:90:27:E0:E3:98                          | send:0,error:0,abandon:0                | total:0/s ,total:0                       |                                        |
|                                              | 192.168.202.136                            | receive:714725,error:0,abandon:0        | receive:0/s .total:40                    | 8 Mb                                   |
| full duplex self-adaption                    | 00:90:27:E0:E3:99                          | send:4853843,error:0,abandon:0          | total:56 G                               | ib                                     |
| - eth3                                       | 192.168.203.136                            | receive:0,error:0,abandon:0             | ‡ receive:0/s ,total:0                   |                                        |
| 🖵 🖗 disconnected                             | 00:90:27:E0:E3:9A                          | send:0,error:0,abandon:0                | total:0/s ,total:0                       |                                        |
| eth4 [1000Mbps]                              | 192.168.204.136                            | receive:101403017,error:0,abandon:23419 | ‡ receive:48 Mb/s ,to                    | tal:1040 Gb                            |
| 🖵 🗞 full duplex self-adaption                | 00:90:27:E0:E3:9B                          | send:1748,error:0,abandon:0             | t send:1536 b/s ,tota                    | al:1008 Kb                             |
| eth5                                         | 192.168.205.136                            | receive:0,error:0,abandon:0             | ‡ receive:0/s ,total:0                   |                                        |
| disconnected                                 | 00.90.27 E0 E3.9C                          | send:0,error:0,abandon:0                | <pre>f send:0/s ,total:0</pre>           |                                        |
| -C eth6                                      | 192.168.206.136                            | receive:0,error:0,abandon:0             | ‡ receive:0/s ,total:0                   |                                        |
| 🖵 🗞 disconnected                             | 00:90:27:E0:E3:9D                          | send:0,error:0,abandon:0                | total:0/s ,total:0                       |                                        |
| eth7 [100Mbps]                               | 192.168.207.136                            | receive:6983605,error:0,abandon:611     | ‡ receive:168 Kb/s ,t                    | otal:4152 Mb                           |
| 🖵 🔏 full duplex self-adaption                | 00:90:27:E0:E3:9E                          | send:240845,error:0,abandon:0           | total \$\$ send:40 Kb/s                  | 2176 Mb                                |
| Hard disk partition                          | Hard disk total capacit                    | y Spare capacity                        | Used capacity                            | Used ra                                |
| 1                                            | ■ 10 GB                                    | 4 GB                                    | 6 GB                                     | 57.72%                                 |
| /boot/efi                                    | ≣ 511 MB                                   | 506 MB                                  | 5 MB                                     | 0.90%                                  |
| /dev                                         | E 2 GB                                     | 2 GB                                    | 0                                        | 0.00%                                  |
| /dev/shm                                     | ■ 2 GB                                     | 2 GB                                    | Z30 MB                                   | 11.94%                                 |
| /run                                         | ₩ 305 MB                                   | 5 MB                                    | 0 MD                                     | 1.53%                                  |
| /nun/lock                                    | E 100 KB                                   | 100 KB                                  | 0                                        | 0.00%                                  |
| /ww/fs/caroup                                | ■ 2 GB                                     | 2 GB                                    | 0                                        | 0.00%                                  |
|                                              | 81.00                                      | 2.00                                    |                                          | 0.00 /                                 |

16 Email: <u>sales@thorfiber.com</u>

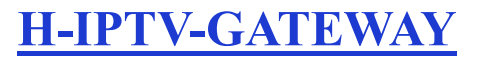

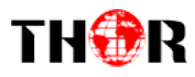

### **Chapter 4 Troubleshooting**

**H-IPTV-GATEWAY** quality assurance system has been approved by CQC organization. For guarantee the products' quality, reliability and stability. All THOR products have been passed the testing and inspection before ship out factory. The testing and inspection scheme already covers all the Optical, Electronic and Mechanical criteria which have been published by THOR. To prevent potential hazard, please strictly follow the operation conditions.

#### **Prevention Measure**

• Installing the device at the place in which environment temperature between 0 to 45 °C

• Making sure good ventilation for the heat-sink on the rear panel and other heat-sink bores if necessary

• Checking the input AC within the power supply working range and the connection is correct before switching on device

- Checking the RF output level varies within tolerant range if it is necessary
- Checking all signal cables have been properly connected
- Frequently switching on/off device is prohibited; the interval between every switching on/off must greater than 10 seconds.

#### Conditions need to unplug power cord

- Power cord or socket damaged.
- Any liquid flowed into device.
- Any stuff causes circuit short
- Device in damp environment
- Device was suffered from physical damage
- Longtime idle.
- After switching on and restoring to factory setting, device still cannot work properly.
- Maintenance needed

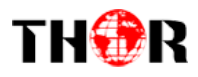

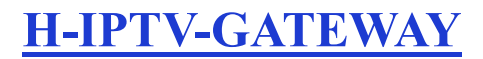

For Further Tech Support 1-800-521-Thor(8467) support@thorfiber.com